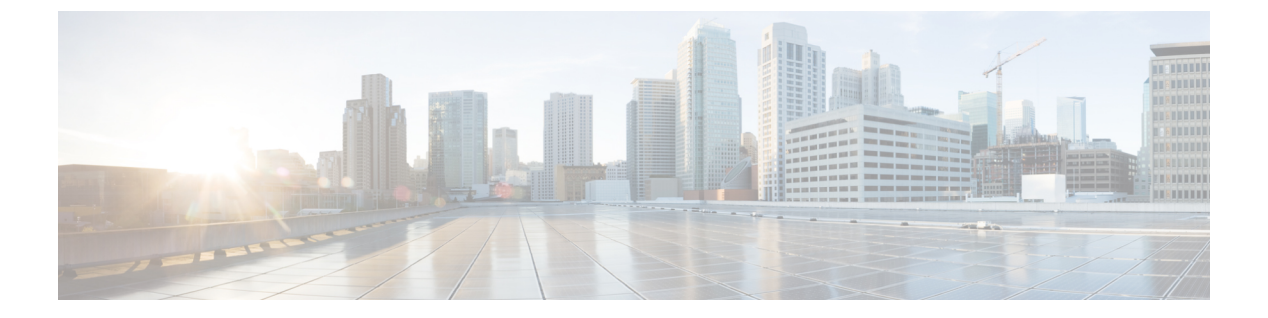

# ログ

この章では、システムメッセージを記録して、トラブルシューティングに使用する方法につい て説明します。

- ・ロギングの概要 (1ページ)
- ロギングのガイドライン (9ページ)
- ・ロギングの設定(11ページ)
- ログのモニタリング (32ページ)
- ・ロギングの履歴 (36ページ)

# ロギングの概要

システム ロギングは、デバイスから syslog デーモンを実行するサーバへのメッセージを収集 する方法です。中央 syslog サーバへロギングは、ログおよびアラートの集約に役立ちます。シ スコ デバイスでは、これらのログメッセージを UNIX スタイルの syslog サービスに送信でき ます。syslog サービスは、簡単なコンフィギュレーションファイルに従って、メッセージを受 信してファイルに保存するか、出力します。この形式のロギングは、ログ用の保護された長期 ストレージを提供します。ログは、ルーチンのトラブルシューティングおよびインシデント処 理の両方で役立ちます。

ASA のシステムログにより、ASA のモニタリングおよびトラブルシューティングに必要な情報が得られます。ロギング機能を使用して、次の操作を実行できます。

- ・ログに記録する syslog メッセージを指定する。
- ・ syslog メッセージの重大度を無効化または変更する。
- ・次のような syslog メッセージ送信先を1つ以上指定する。
  - 内部バッファ
  - •1 台以上の syslog サーバ
  - ASDM
  - SNMP 管理ステーション

- ・指定の電子メールアドレス
- •コンソール
- Telnet および SSH セッション。
- 重大度レベルやメッセージクラスなどによる、グループ内での syslog メッセージを設定 および管理する。
- syslog の生成にレート制限を適用するかどうかを指定する。
- 内部ログバッファがいっぱいになった場合に、その内容に対して実行する処理(バッファ を上書きする、バッファの内容を FTP サーバに送信する、または内容を内部フラッシュ メモリに保存する)を指定する。
- 場所、重大度レベル、クラス、またはカスタムメッセージリストにより、syslogメッセージをフィルタリングする。

## マルチ コンテキスト モードでのロギング

それぞれのセキュリティコンテキストには、独自のロギングコンフィギュレーションが含ま れており、独自のメッセージが生成されます。システムコンテキストまたは管理コンテキスト にログインし、別のコンテキストに変更した場合、セッションで表示されるメッセージは現在 のコンテキストに関連するメッセージに限定されます。

システム実行スペースで生成されるフェールオーバーメッセージなどのsyslogメッセージは、 管理コンテキストで生成されるメッセージとともに管理コンテキストで表示できます。システ ム実行スペースでは、ロギングの設定やロギング情報の表示はできません。

ASAは、各メッセージとともにコンテキスト名を含めるように設定できます。これによって、 単一のsyslogサーバーに送信されるコンテキストメッセージを区別できます。この機能は、管 理コンテキストから送信されたメッセージとシステムから送信されたメッセージの判別にも役 立ちます。これが可能なのは、送信元がシステム実行スペースであるメッセージではシステム のデバイスIDが使用され、管理コンテキストが送信元であるメッセージではデバイスIDとし て管理コンテキストの名前が使用されるからです。

# syslog メッセージ分析

次に、さまざまなsyslogメッセージを確認することで取得できる情報タイプの例を示します。

- ASA セキュリティ ポリシーで許可された接続。これらのメッセージは、セキュリティ ポリシーで開いたままのホールを発見するのに役立ちます。
- ASA セキュリティ ポリシーで拒否された接続。これらのメッセージは、セキュアな内部 ネットワークに転送されているアクティビティのタイプを示します。
- ACE 拒否率ロギング機能を使用すると、使用している ASA に対して発生している攻撃が 表示されます。

- ・IDS アクティビティメッセージには、発生した攻撃が示されます。
- ユーザー認証とコマンドの使用により、セキュリティポリシーの変更を監査証跡することができます。
- ・帯域幅使用状況メッセージには、確立および切断された各接続のほか、使用された時間と トラフィック量が示されます。
- プロトコル使用状況メッセージには、各接続で使用されたプロトコルとポート番号が示されます。
- アドレス変換監査証跡メッセージは、確立または切断されている NAT または PAT 接続を 記録します。この情報は、内部ネットワークから外部に送信される悪意のあるアクティビ ティのレポートを受信した場合に役立ちます。

# syslog メッセージ形式

syslog メッセージはパーセントの記号(%)で始まり、次のように構造化されています。

%ASA Level Message\_number: Message\_text

| ASA            | ASA が生成するメッセージの syslog メッセージファシリティ コード。この<br>値は常に ASA です。              |
|----------------|------------------------------------------------------------------------|
| レベル            | 1~7。レベルは、syslog メッセージに記述されている状況の重大度を示します。値が低いほどその状況の重大度は高くなります。        |
| Message_number | syslog メッセージを特定する6桁の固有の番号。                                             |
| Message_text   | 状況を説明するテキスト文字列。syslogメッセージのこの部分には、IPアドレス、ポート番号、またはユーザー名が含まれていることがあります。 |

次の表に、フィールドの説明を示します。

# シビラティ (重大度)

次の表に、syslogメッセージの重大度の一覧を示します。ASDMログビューアで重大度を区別 しやすくするために、重大度のそれぞれにカスタムカラーを割り当てることができます。syslog メッセージの色設定を行うには、[ツール(Tools)]>[設定(Preferences)]>[Syslog(Syslog)] タブを選択するか、またはログビューア自体のツールバーで[色の設定(Color Settings)]をク リックします。

表 1: Syslog メッセージの重大度

| レベル番号 | 重大度         | 説明               |
|-------|-------------|------------------|
| 0     | emergencies | システムが使用不可能な状態です。 |

| レベル番号 | 重大度                   | 説明                                                                                                    |
|-------|-----------------------|----------------------------------------------------------------------------------------------------|
| 1     | alert                 | すぐに措置する必要があります。                                                                                                    |
| 2     | critical              | 深刻な状況です。                                                                                                    |
| 3     | error                 | エラー状態です。                                                                                                    |
| 4     | warning               | 警告状態です。                                                                                                    |
| 5     | Notification (通<br>告) | 正常ですが、注意を必要とする状況です。                                                                                                    |
| 6     | informational         | 情報メッセージです。                                                                                                    |
| 7     | debugging             | デバッグメッセージです。<br>問題をデバッグするときに、このレベルで一時的にの<br>みログに記録します。このログレベルでは、非常に多<br>くのメッセージが生成される可能性があるため、シス<br>テムパフォーマンスに影響を与える可能性があります。 |

## V

(注) ASA および は、重大度 0 (緊急)の syslog メッセージを生成しません。

# syslog メッセージ フィルタリング

生成される syslog メッセージは、特定の syslog メッセージだけが特定の出力先に送信されるようにフィルタリングできます。たとえば、ASA を設定して、すべての syslog メッセージを 1 つの出力先に送信し、それらの syslog メッセージのサブセットを別の出力先に送信することができます。

具体的には、syslog メッセージが次の基準に従って出力先に転送されるようにできます。

- syslog メッセージの ID 番号
- syslog メッセージの重大度
- syslog メッセージ クラス(機能エリアと同等)

これらの基準は、出力先を設定するときに指定可能なメッセージリストを作成して、カスタマ イズできます。あるいは、メッセージリストとは無関係に、特定のメッセージクラスを各タ イプの出力先に送信するように ASA を設定することもできます。

# syslog メッセージ クラス

syslog メッセージのクラスは次の2つの方法で使用できます。

- ・ syslog メッセージのカテゴリ全体の出力場所を指定します。
- メッセージクラスを指定するメッセージリストを作成します。

syslog メッセージ クラスは、デバイスの特徴または機能と同等のタイプによって syslog メッ セージを分類する方法を提供します。たとえば、RIP クラスは RIP ルーティングを示します。

特定のクラスに属する syslog メッセージの ID 番号はすべて、最初の3桁が同じです。たとえば、611 で始まるすべての syslog メッセージ ID は、vpnc (VPN クライアント) クラスに関連付けられています。VPN クライアント機能に関連付けられている syslog メッセージの範囲は、611101 ~ 611323 です。

また、ほとんどのISAKMP syslog メッセージには先頭に付加されたオブジェクトの共通セット が含まれているため、トンネルを識別するのに役立ちます。これらのオブジェクトは、使用可 能なときに、syslog メッセージの説明テキストの前に付加されます。syslog メッセージ生成時 にオブジェクトが不明な場合、特定の heading = value の組み合わせは表示されません。

オブジェクトは次のように先頭に付加されます。

Group = groupname, Username = user, IP = IP\_address

Group はトンネル グループ、Username はローカル データベースまたは AAA サーバから取得 したユーザ名、IP アドレスはリモート アクセス クライアントまたはレイヤ 2 ピアのパブリッ ク IP アドレスです。

次の表に、メッセージ クラスと各クラスのメッセージ ID の範囲をリストします。

| クラス    | 定義(Definition)     | Syslog メッセージ ID 番号 |
|--------|--------------------|--------------------|
| auth   | ユーザ認証              | 109、113            |
|        | アクセスリスト            | 106                |
|        | アプリケーション ファイアウォール  | 415                |
| ブリッジ   | トランスペアレント ファイアウォール | 110、220            |
| са     | PKI 証明機関           | 717                |
| citrix | Citrix クライアント      | 723                |
|        | クラスタリング            | 747                |
|        | カード管理              | 323                |
| config | コマンドインターフェイス       | 111、112、208、308    |
| csd    | セキュアなデスクトップ        | 724                |
| cts    | Cisco TrustSec     | 776                |

#### 表 2: syslog メッセージのクラスおよび関連付けられているメッセージ ID 番号

| クラス          | 定義(Definition)                              | Syslog メッセージ ID 番号                  |
|--------------|---------------------------------------------|-------------------------------------|
| dap          | ダイナミック アクセス ポリシー                            | 734                                 |
| eap, eapoudp | ネットワーク アドミッション コントロール<br>用の EAP または EAPoUDP | 333、334                             |
| eigrp        | EIGRP ルーティング                                | 336                                 |
| email        | 電子メール プロキシ                                  | 719                                 |
|              | 環境モニタリング                                    | 735                                 |
| ha           | フェールオーバー                                    | 101、102、103、104、105、210、<br>311、709 |
|              | Identity-Based ファイアウォール                     | 746                                 |
| ids          | 侵入検知システム                                    | 400、733                             |
|              | IKEv2 ツールキット                                | 750、751、752                         |
| ip           | IP スタック                                     | 209、215、313、317、408                 |
| ipaa         | IP アドレスの割り当て                                | 735                                 |
| ips          | 侵入防御システム                                    | 400、401、420                         |
| _            | IPv6                                        | 325                                 |
|              | ボットネット トラフィック フィルタリング                       | 338                                 |
|              | ライセンシング                                     | 444                                 |
| mdm-proxy    | MDM プロキシ                                    | 802                                 |
| nac          | ネットワーク アドミッション コントロール                       | 731、732                             |
| nacpolicy    | NAC ポリシー                                    | 731                                 |
| nacsettings  | NAC ポリシーを適用するための NAC 設定                     | 732                                 |
|              | ネットワーク アクセス ポイント                            | 713                                 |
| np           | ネットワーク プロセッサ                                | 319                                 |
|              | NP SSL                                      | 725                                 |
| ospf         | OSPF ルーティング                                 | 318、409、503、613                     |
| _            | パスワードの暗号化                                   | 742                                 |
|              | Phone Proxy                                 | 337                                 |

6

ログ

I

| クラス           | 定義(Definition)      | Syslog メッセージ ID 番号                                                                                                 |
|---------------|---------------------|----------------------------------------------------------------------------------------------------|
| rip           | RIP ルーティング          | 107、312                                                                                                    |
| rm            | Resource Manager    | 321                                                                                                    |
|               | Smart Call Home     | 120                                                                                                    |
| session       | ユーザ セッション           | 106、108、201、202、204、302、         303、304、305、314、405、406、         407、500、502、607、608、609、         616、620、703、710 |
| snmp          | SNMP                | 212                                                                                                    |
|               | ScanSafe            | 775                                                                                                    |
| ssl           | SSL スタック            | 725                                                                                                    |
| SVC           | SSL VPN クライアント      | 722                                                                                                    |
| sys           | システム                | 199、211、214、216、306、307、         315、414、604、605、606、610、         612、614、615、701、711、741                          |
|               | 脅威の検出               | 733                                                                                                    |
| tre           | トランザクション ルール エンジン   | 780                                                                                                    |
|               | UC-IME              | 339                                                                                                    |
| tag-switching | サービス タグ スイッチング      | 779                                                                                                    |
| vm            | VLAN マッピング          | 730                                                                                                    |
| vpdn          | PPTP および L2TP セッション | 213、403、603                                                                                                    |
| vpn           | IKE および IPsec       | 316、320、402、404、501、602、<br>702、713、714、715                                                                        |
| vpnc          | VPN クライアント          | 611                                                                                                    |
| vpnfo         | VPN フェールオーバー        | 720                                                                                                    |
| vpnlb         | VPN ロード バランシング      | 718                                                                                                    |

\_\_\_\_

webfo

webvpn

VXLAN

NAT および PAT

WebVPN フェールオーバー

WebVPN と AnyConnect クライアント

778

721

716

305

# ログ ビューアのメッセージのソート

すべての ASDM ログビューア (Real-Time Log Viewer、Log Buffer Viewer、および Latest ASDM Syslog Events Viewer) でメッセージをソートできます。複数のカラムでテーブルをソートする には、ソートの基準とする、最初のカラムのヘッダーをクリックし、Ctrlキーを押したまま、 同時にソート順に含める他のカラムのヘッダーをクリックします。時間順にメッセージをソー トするには、日付と時刻のカラムを両方選択します。どちらか一方だけを選択した場合は、 (時刻に関係なく)日付のみまたは(日付に関係なく)時刻のみでメッセージがソートされま す。

Real-Time Log Viewer および Latest ASDM Syslog Events Viewer でメッセージをソートすると、 記録された新しいメッセージは通常の表示位置となる一番上ではなく、ソートされた順序で表 示されます。つまり、メッセージはその他のメッセージの中に混ざって表示されます。

# カスタム メッセージ リスト

カスタム メッセージ リストを作成して、送信する syslog メッセージとその出力先を柔軟に制 御できます。カスタム syslog メッセージのリストで、次の条件のいずれかまたはすべてを使用 して syslog メッセージのグループを指定します。

- 重大度
- ・メッセージ ID
- syslog メッセージ ID の範囲
- •メッセージクラス

たとえば、メッセージリストを使用して次の操作を実行できます。

- 重大度が1および2の syslog メッセージを選択し、1つ以上の電子メールアドレスに送信する。
- ・メッセージクラス(「ha」など)に関連付けられたすべてのsyslogメッセージを選択し、 内部バッファに保存する。

メッセージリストには、メッセージを選択するための複数の基準を含めることができます。 ただし、メッセージ選択基準の追加は、それぞれ個別のコマンドエントリで行う必要がありま す。重複したメッセージ選択基準を含むメッセージリストが作成される可能性もあります。 メッセージリストの2つの基準によって同じメッセージが選択される場合、そのメッセージは 一度だけログに記録されます。

# クラスタ

syslog メッセージは、クラスタリング環境でのアカウンティング、モニタリング、およびトラ ブルシューティングのための非常に重要なツールです。クラスタ内の各 ASA ユニット(最大 8ユニットを使用できます)は、syslog メッセージを個別に生成します。特定のlogging コマン ドを使用すると、タイムスタンプおよびデバイス ID を含むヘッダーフィールドを制御できま

す。syslogサーバーは、syslogジェネレータを識別するためにデバイスIDを使用します。logging device-id コマンドを使用すると、同一または異なるデバイス ID 付きで syslog メッセージを生成することができ、クラスタ内の同一または異なるユニットからのメッセージのように見せることができます。

(注) クラスタの装置からsyslogメッセージをモニターするには、モニターする各装置に対してASDM セッションを開く必要があります。

# ロギングのガイドライン

この項では、ロギングを設定する前に確認する必要のある制限事項とガイドラインについて説 明します。

## IPv6 のガイドライン

- IPv6 がサポートされます。Syslog は、TCP または UDP を使用して送信できます。
- syslog送信用に設定されたインターフェイスが有効であること、IPv6対応であること、および syslog サーバが指定インターフェイス経由で到達できることを確認します。
- Ipv6 を介したセキュア ロギングはサポートされていません。

### その他のガイドライン

- syslog サーバでは、syslogd というサーバプログラムを実行する必要があります。Windows では、オペレーティングシステムの一部として syslog サーバを提供しています。
- ASAが生成したログを表示するには、ロギングの出力先を指定する必要があります。ロギングの出力先を指定せずにロギングをイネーブルにすると、ASAはメッセージを生成しますが、それらのメッセージは後で表示できる場所に保存されません。各ロギングの出力先は個別に指定する必要があります。たとえば、出力先として複数のsyslogサーバーを指定するには、各 syslog サーバーの [Syslog Server]ペインで、個別のエントリを指定します。
- •スタンドバイ デバイスでは、TCP 上での syslog の送信はサポートされません。
- トランスポートプロトコルとして TCP を使用する場合、メッセージが失われないように syslog サーバーへの接続が4つ開きます。syslog サーバーを使用して非常に多数のデバイ スからメッセージを収集する場合、接続オーバーヘッドの合計がサーバーに対して大きす ぎる場合は、代わりに UDP を使用します。
- 2つの異なるリストまたはクラスを異なる syslog サーバーまたは同じ場所に割り当てることはできません。
- ・最大 16 台の syslog サーバを設定できます。ただし、マルチ コンテキスト モードでは、コ ンテキストごとに 4 サーバーに制限されています。

- syslog サーバは、ASA 経由で到達できなければなりません。syslog サーバが到達できるインターフェイス上で、デバイスがICMP到達不能メッセージを拒否し、同じサーバにsyslog を送信するように設定する必要があります。すべてのシビラティ(重大度)に対してロギングがイネーブルであることを確認します。syslog サーバーがクラッシュしないようにするため、syslog 313001、313004、および 313005の生成を抑制します。
- syslogのUDP接続の数は、ハードウェアプラットフォームのCPUの数と、設定する syslog サーバの数に直接関連しています。可能なUDP syslog 接続の数は常に、CPUの数と設定 する syslogサーバの数を乗算した値と同じになります。これは予期されている動作です。 グローバル UDP 接続アイドルタイムアウトはこれらのセッションに適用され、デフォル トは2分であることに注意してください。これらのセッションをこれよりも短い時間で閉 じる場合にはこの設定を調整できますが、タイムアウトは syslog だけでなくすべてのUDP 接続に適用されます。
- アクセスリストのヒット数だけを照合するためにカスタムメッセージリストを使用すると、ロギング重大度がデバッグ(レベル7)のアクセスリストに対しては、アクセスリストのログは生成されません。logging list コマンドのロギングシビラティ(重大度)のデフォルトは、6に設定されています。このデフォルト動作は設計によるものです。アクセスリストコンフィギュレーションのロギングシビラティ(重大度)をデバッグに明示的に変更する場合は、ロギングコンフィギュレーション自体も変更する必要があります。

ロギングシビラティ(重大度)がデバッグに変更されたため、アクセスリストのヒットが 含まれていない show running-config logging コマンドの出力例を次に示します。

```
ciscoasa# show running-config logging
logging enable
logging timestamp
logging list test message 106100
logging buffered test
```

次に、アクセスリストヒットを含む show running-config logging コマンドの出力例を示し ます。

ciscoasa# show running-config logging logging enable logging timestamp logging buffered debugging

この場合、アクセスリストコンフィギュレーションは変更せず、アクセスリストヒット 数が次の例のように表示されます。

ciscoasa(config) # access-list global line 1 extended
permit icmp any host 4.2.2.2 log debugging interval 1 (hitcnt=7) 0xf36b5386
ciscoasa(config) # access-list global line 2 extended
permit tcp host 10.1.1.2 any eq www log informational interval 1 (hitcnt=18) 0xe7e7c3b8
ciscoasa(config) # access-list global line 3 extended
permit ip any any (hitcnt=543) 0x25f9e609

 ASA が TCP 経由で syslog を送信すると、syslogd サービスの再起動後、接続の開始に約1 分かかります。

10

• syslog サーバーから受信したサーバー証明書には、[拡張キーの使用(Extended Key Usage)] フィールドに「ServAuth」が含まれている必要があります。このチェックは、自己署名証 明書以外の証明書にのみ実行されます。自己署名証明書の場合、このフィールドに値は表 示されません。

# ロギングの設定

ここでは、ロギングの設定方法について説明します。

# ロギングの有効化

ロギングをイネーブルにするには、次の手順を実行します。

## 手順

- ステップ1 ASDM で、次のいずれかを選択します。
  - [Home] > [Latest ASDM Syslog Messages] > [Enable Logging ]
  - [Configuration] > [Device Management] > [Logging] > [Logging Setup]
  - [Monitoring] > [Real-Time Log Viewer] > [Enable Logging]
  - [Monitoring] > [Log Buffer] > [Enable Logging]
- ステップ2 [Enable logging] チェックボックスをオンにして、ロギングをオンにします。

## 出力先の設定

トラブルシューティングおよびパフォーマンスのモニタリング用にsyslogメッセージの使用状況を最適化するには、syslogメッセージの送信先(内部ログバッファ、1つまたは複数の外部 syslogサーバー、ASDM、SNMP管理ステーション、コンソールポート、指定した電子メール アドレス、または Telnet および SSH セッションなど)を1つまたは複数指定することをお勧めします。

管理専用アクセスが有効になっているインターフェイスで syslog ロギングを設定した場合、 データプレーン関連のログ (syslog ID 302015、302014、106023、および 304001) はドロップ されて syslog サーバーに到達しません。これらの syslog メッセージがドロップされるのは、 データパス ルーティング テーブルに管理インターフェイスのルーティングがないためです。 したがって、設定するインターフェイスで管理専用アクセスが無効になっていることを確認し てください。

## 外部 syslog サーバーへの syslog メッセージの送信

外部 syslog サーバーで利用可能なディスク領域に応じてメッセージをアーカイブし、その保存 後、ロギング データを操作できます。たとえば、特定タイプの syslog メッセージがログに記 録されたときに特別なアクションが実行されるように指定したり、ログからデータを抽出して レポート用の別のファイルにその記録を保存したり、サイト固有のスクリプトを使用して統計 情報を追跡したりできます。

外部 syslog サーバーに syslog メッセージを送信するには、次の手順を実行します。

#### 手順

- ステップ1 [Configuration] > [Device Management] > [Logging] > [Logging Setup] を選択します。
- ステップ2 [Enable logging] チェックボックスをオンにして、ASA に対するロギングを有効にします。
- **ステップ3** [Enable logging on the failover standby unit] チェックボックスをオンにして、スタンバイ ASA に 対するロギングを有効にします(可能な場合)。
- ステップ4 [Send debug messages as syslogs] チェックボックスをオンにして、すべてのデバッグトレース出力がシステムログにリダイレクトされるようにします。このオプションがイネーブルになっている場合、syslogメッセージはコンソールには表示されません。そのため、デバッグメッセージを表示するには、コンソールでロギングをイネーブルにし、デバッグ syslog メッセージ番号および重大度レベルの宛先としてコンソールを設定する必要があります。使用する syslog メッセージ番号は、[711001] です。この syslog メッセージに対するデフォルトの重大度レベルは、[Debugging] です。
- ステップ5 [Send syslogs in EMBLEM format] チェックボックスをオンにして、EMBLEM 形式をイネーブルにします。これにより、syslog サーバーを除くロギングの宛先すべてに対して EMBLEM 形式が使用されます。
- ステップ6 ロギング バッファがイネーブルの場合、syslog メッセージを保存する内部ログ バッファのサイズを指定します。バッファの空き容量がなくなると、FTP サーバーまたは内部フラッシュメモリにログを保存していない限り、メッセージは上書きされます。デフォルトのバッファサイズは 4096 バイトです。有効な範囲は 4096 ~ 1048576 です。
- ステップ7 バッファ内のデータが上書きされる前に、それらを FTP サーバーに保存する場合は、[Save Buffer To FTP Server] チェックボックスをオンします。バッファ内のデータが上書きされるようにする場合は、このチェックボックスをオフにします。
- **ステップ8** [Configure FTP Settings] をクリックして、FTP サーバーを指定し、バッファ内のデータを保存 する際に使用する FTP パラメータを設定します。
- **ステップ9** [Save Buffer To Flash] チェックボックスをオンにして、上書きする前に内部フラッシュメモリ にバッファの内容を保存します。
  - (注) このオプションは、ルーテッドまたはトランスペアレント シングル モードだけで 使用できます。
- **ステップ10** [Configure Flash Usage] をクリックし、ロギングに使用する内部フラッシュメモリの最大容量、および最低限維持すべき空き容量をKB単位で指定します。このオプションをイネーブルにす

12

ると、メッセージが格納されるデバイスディスク上に、「syslog」という名前のディレクトリ が作成されます。

- (注) このオプションは、単一ルーテッドモードまたはトランスペアレントモードでだけ使用できます。
- **ステップ11** ASA で表示するシステムログのキューサイズを指定します。

FTP の設定

ログ バッファの内容の保存に使用する FTP サーバーのコンフィギュレーションを指定するに は、次の手順を実行します。

#### 手順

- **ステップ1** [Enable FTP client] チェックボックスをオンにして、FTP クライアントのコンフィギュレーションをイネーブルにします。
- ステップ2 FTP サーバーの IP アドレスを指定します。
- **ステップ3**保存されるログバッファコンテンツの格納先となる FTP サーバー上のディレクトリパスを指定します。
- ステップ4 FTP サーバーにログインするためのユーザー名を指定します。
- ステップ5 FTP サーバーヘログインするためのユーザー名に関連付けられたパスワードを指定します。
- ステップ6 パスワードを確認し、[OK] をクリックします。

ロギングに使用するフラッシュ メモリの設定

ログバッファの内容を内部フラッシュメモリに保存する場合の制限事項を指定するには、次 の手順を実行します。

### 手順

- **ステップ1** ロギングに使用できる内部フラッシュメモリの最大容量を指定します(KB単位)。
- **ステップ2** 維持する内部フラッシュメモリの容量を指定します(KB単位)。内部フラッシュメモリがこの制限値に近づくと、新しいログが保存されなくなります。
- ステップ3 [OK] をクリックして、[Configure Logging Flash Usage] ダイアログボックスを閉じます。

### セキュア ロギングの有効化

手順

- ステップ1 [Configuration] > [Device Management] > [Logging] > [Syslog Server] の順に選択します。
- ステップ2 セキュア ロギングをイネーブルにする syslog サーバーを選択し、[Edit] をクリックします。 [Edit Syslog Server] ダイアログボックスが表示されます。
- ステップ3 [TCP] オプション ボタンをクリックします。

セキュア ロギングでは UDP をサポートしていないため、このプロトコルを使用しようとする とエラーが発生します。

ログ

- **ステップ4** [Enable secure syslog with SSL/TLS] チェックボックスをオンにして、[OK] をクリックします。
- ステップ5 (任意) [Reference Identity] に、syslog サーバーから受信した証明書に対する RFC 6125 参照 ID チェックをイネーブルにする参照 ID オブジェクトを名前で指定します。

参照 ID オブジェクトについて詳しくは、参照 ID の設定を参照してください。

syslog サーバーに送信する EMBLEM 形式の syslog メッセージの生成

syslog サーバーへの EMBLEM 形式の syslog メッセージを生成するには、次の手順を実行します。

手順

- ステップ1 [Configuration] > [Device Management] > [Logging] > [Syslog Server] の順に選択します。 IPv6 を介した syslog の送信がサポートされています。
- ステップ2 [Add] をクリックして、新しい syslog サーバを追加します。

[Add Syslog Server] ダイアログボックスが表示されます。

- (注) 1つのセキュリティコンテキストに対して設定できる syslog サーバーの数は最大で
   4です(合計で16まで)。
- ステップ3 syslog サーバーがビジー状態の場合、ASA でキューに入れることができるメッセージ数を指定 します。値がゼロの場合は、キューに入れられるメッセージ数が無制限になります。
- **ステップ4** [Allow user traffic to pass when TCP syslog server is down] チェックボックスをオンにして、syslog サーバーがダウンしている場合にすべてのトラフィックを許可するように設定します。

ASA では、TCP 接続された syslog サーバーに syslog メッセージを送信するように設定されて いる場合、syslog サーバーに障害が発生すると、セキュリティ保護のために ASA を経由する 新しい接続をブロックします。syslog サーバーが動作していない場合でも新しい接続を許可す るには、このチェックボックスをオンにします。

14

UDP を指定すると、ASA は、syslog サーバーが動作しているかどうかに関係なく新しい接続 を許可し続けます。有効なポート値は、どちらのプロトコルでも 1025 ~ 65535 です。デフォ ルトの UDP ポートは 514 です。デフォルトの TCP ポートは 1470 です。

(注) TCP での syslog の送信は、スタンバイ ASA ではサポートされていません。

#### 他の出力先への EMBLEM 形式の syslog メッセージの生成

他の出力先への EMBLEM 形式の syslog メッセージを生成するには、次の手順を実行します。

手順

- ステップ1 [Configuration] > [Device Management] > [Logging] > [Logging Setup] を選択します。
- ステップ2 [Send syslogs in EMBLEM format] チェックボックスをオンにします。

syslog サーバーの設定の追加または編集

syslog サーバー設定を追加または編集するには、次の手順を実行します。

手順

- **ステップ1** syslog サーバーとの通信に使用するインターフェイスを、ドロップダウンリストから選択します。
- ステップ2 syslog サーバーとの通信に使用する IP アドレスを入力します。

syslog サーバーが ASA または ASASM との通信に使用するプロトコル (TCP または UDP) を 選択します。UDP または TCP のいずれかを使用して syslog サーバーにデータを送信するよう に ASA および ASASM を設定することができます。プロトコルを指定しない場合、デフォル トのプロトコルは UDP です。

- 警告 TCPを指定すると、ASAはsyslogサーバーの障害を検出したときに、セキュリティ 上の理由でASAを経由する新しい接続をブロックします。syslog サーバーに障害 が発生しても新しい接続を許可するには、syslog サーバーに送信する EMBLEM 形 式の syslog メッセージの生成 (14ページ)のステップ4を参照してください。
- ステップ3 syslog サーバーにおいて、ASA または ASASM との通信に使用されるポート番号を入力します。
- ステップ4 [Log messages in Cisco EMBLEM format (UDP only)] チェックボックスをオンにして、シスコの EMBLEM 形式でメッセージをログに記録するかどうかを指定します(プロトコルとして UDP が選択されている場合に限る)。
- **ステップ5** [Enable secure logging using SSL/TLS (TCP only)] チェックボックスをオンにして、syslog サー バーへの接続が SSL/TLS over TCP の使用により保護され、syslog メッセージの内容が暗号化さ

れるよう指定します。必要に応じて参照 ID に言及し、以前設定した参照 ID オブジェクトに基 づいて証明書を検証できます。詳細については、セキュア ロギングの有効化 (14 ページ)を 参照してください。

ステップ6 [OK] をクリックして設定を完了します。

## 内部ログ バッファへの syslog メッセージの送信

一時的な保存場所となる内部ログバッファに送信する syslog メッセージを指定する必要があ ります。新しいメッセージは、リストの最後に追加されます。バッファがいっぱいになったと き、つまりバッファラップが発生した場合、ASA がいっぱいになったバッファを別の場所に保 存するように設定されていない限り、古いメッセージは生成される新しいメッセージによって 上書きされます。

syslog メッセージを内部ログバッファに送信するには、次の手順を実行します。

#### 手順

**ステップ1** 次のいずれかのオプションを選択して、内部ログ バッファに送信する syslog メッセージを指定します。

• [Home] > [Latest ASDM Syslog Messages] > [Configure ASDM Syslog Filters]

• [Configuration] > [Device Management] > [Logging] > [Logging Filters]

- ステップ2 [Monitoring] > [Logging] > [Log Buffer] > [View] の順に選択します。次に [Log Buffer] ペインで [File] > [Clear Internal Log Buffer] の順に選択して、内部ログ バッファを空にします。
- **ステップ3** [Configuration] > [Device Management] > [Logging] > [Logging Setup] の順に選択して、内部ロ グバッファのサイズを変更します。デフォルトのバッファ サイズは4KB です。

ASAは、新しいメッセージを引き続き内部ログバッファに保存し、いっぱいになったログバッファの内容を内部フラッシュメモリに保存します。バッファの内容を別の場所に保存するとき、ASAは、次のタイムスタンプ形式を使用する名前でログファイルを作成します。

LOG-YYYY-MM-DD-HHMMSS.TXT

*YYYY* は年、*MM* は月、*DD* は日付、*HHMMSS* は時間、分、および秒で示された時刻です。

- ステップ4 別の場所に新しいメッセージを保存するには、次のオプションから1つを選択します。
  - 内部フラッシュメモリに新しいメッセージを送信するには、[Flash] チェックボックスを オンにして、[Configure Flash Usage] をクリックします。[Configure Logging Flash Usage] ダ イアログボックスが表示されます。
  - 1. ロギングに使用するフラッシュメモリの最大容量を KB で指定します。
  - 2. ロギングをフラッシュ メモリに保持する最小空き領域量を KB で指定します。

16

- 3. [OK] をクリックして、このダイアログボックスを閉じます。
- FTP サーバーに新しいメッセージを送信するには、[FTP Server] チェックボックスをオン にし、[Configure FTP Settings] をクリックします。[Configure FTP Settings] ダイアログボッ クスが表示されます。
- 1. [Enable FTP Client] チェックボックスをオンにします。
- 2. 表示されたフィールドに、FTPサーバーIPアドレス、パス、ユーザー名、パスワード を入力します。
- 3. パスワードを確認し、[OK] をクリックしてこのダイアログボックスを閉じます。

## 内部ログ バッファのフラッシュへの保存

内部ログ バッファをフラッシュ メモリに保存するには、次の手順を実行します。

## 手順

ステップ1 [File] > [Save Internal Log Buffer to Flash] の順に選択します。

[Enter Log File Name] ダイアログボックスが表示されます。

- ステップ2 最初のオプションを選択し、LOG-YYYY-MM-DD-hhmmss.txt 形式のデフォルトファイル名で ログバッファを保存します。
- ステップ32番目のオプションを選択し、そのログバッファのファイル名を指定します。
- ステップ4 ログバッファのファイル名を入力して [OK] をクリックします。

## ログの記録で使用可能な内部フラッシュメモリの容量の変更

ログの記録で使用可能な内部フラッシュメモリの容量を変更するには、次の手順を実行しま す。

## 手順

- ステップ1 [Configuration] > [Device Management] > [Logging] > [Logging Setup] を選択します。
- ステップ2 [Enable Logging] チェックボックスをオンにします。
- ステップ3 [Logging to Internal Buffer] 領域の [Save Buffer to Flash] チェックボックスをオンにします。
- ステップ4 [Configure Flash Usage] をクリックします。

[Configure Logging Flash Usage] ダイアログボックスが表示されます。

ステップ5 ログインに使用できるフラッシュメモリの最大容量を KB で入力します。

デフォルトでは、ASAは、内部フラッシュメモリの最大1MBをログデータに使用できます。 ASAでログデータを保存するために必要な内部フラッシュメモリの最小空き容量は3MBで す。内部フラッシュメモリに保存されているログファイルにより、内部フラッシュメモリの空 き容量が設定された最小限の容量を下回ってしまう場合、ASAは最も古いログファイルを削除 し、新しいログファイルの保存後も最小限の容量が確保されるようにします。削除するファイ ルがない場合、または古いファイルをすべて削除しても空きメモリの容量が最小限の容量を下 回っている場合、ASAはその新しいログファイルを保存できません。

ステップ6 フラッシュ メモリにロギングするために維持する空き領域の最小容量を KB で入力します。

**ステップ7** [OK] をクリックして、[Configure Logging Flash Usage] ダイアログボックスを閉じます。

#### ASDM Java Console による記録されたエントリの参照とコピー

ASDM Java コンソールを使用して、ASDM エラーのトラブルシューティングに役立つ、記録 されたエントリをテキスト形式で表示およびコピーできます。

ASDM Java Console にアクセスするには、次の手順を実行します。

#### 手順

- ステップ1 [Tools] > [ASDM Java Console] の順に選択します。
- ステップ2 コンソールでmと入力して、仮想マシンのメモリ統計情報を表示します。
- **ステップ3** コンソールでgと入力して、ガベージコレクションを実行します。
- **ステップ4** Windows タスク マネージャを開き、asdm\_launcher.exe ファイルをダブルクリックして、メモ リ使用量を監視します。
  - (注) メモリ割り当ての最大値は 256 MB です。

## 電子メール アドレスへの syslog メッセージの送信

syslog メッセージを電子メール アドレスに送信するには、次の手順を実行します。

### 手順

- ステップ1 [Configuration] > [Device Management] > [Logging] > [E-mail Setup] を選択します。
- **ステップ2** 電子メール メッセージとして送信される syslog メッセージの送信元アドレスとして使用する 電子メール アドレスを指定します。
- **ステップ3**[追加(Add)]をクリックして、指定した syslog メッセージの受信者の新しい電子メール アドレスを入力します。
- ステップ4 その受信者に送信する syslog メッセージの重大度レベルを、ドロップダウンリストから選択します。宛先の電子メール アドレスに対して適用される syslog メッセージの重大度フィルタに

18

より、指定された重大度レベル以上のメッセージが送信されます。[Logging Filters]ペインで指定されたグローバルフィルタも、各電子メール受信者に適用されます。

- ステップ5 [Edit]をクリックして、この受信者へ送信する syslog メッセージの現在の重大度を変更します。
- ステップ6 [OK] をクリックして、[Add E-mail Recipient] ダイアログボックスを閉じます。

#### 電子メール受信者の追加または編集

電子メールの受信者および重大度を追加または編集するには、次の手順を実行します。

手順

- ステップ1 [Configuration] > [Device Management] > [Logging] > [E-mail Setup] を選択します。
- **ステップ2** [Add] または [Edit] をクリックして、 [Add/Edit E-Mail Recipient] ダイアログボックスを表示します。
- ステップ3 宛先の電子メールアドレスを入力し、ドロップダウンリストから syslog 重大度を選択します。 重大度レベルは次のように定義されています。
  - Emergency (レベル 0、システムが使用不能)
    - (注) 重要度レベル0を使用することはお勧めできません。
  - Alert (レベル1、即時対処が必要)
  - Critical (レベル2、クリティカル条件)
  - Error (レベル3、エラー条件)
  - Warning (レベル4、警告条件)
  - Notification (レベル 5、正常だが顕著な条件)
  - Informational (レベル6、情報メッセージのみ)
  - Debugging (レベル7、デバッグメッセージのみ)
  - (注) 宛先電子メールアドレスへのメッセージをフィルタリングする場合は、[Add/Edit E-Mail Recipient] ダイアログボックスで指定した重大度と、[Logging Filters] ペイン ですべての電子メール受信者に対して設定したグローバルフィルタの重大度のう ち、上位にある方が使用されます。
- **ステップ4** [OK] をクリックして、[Add/Edit E-Mail Recipient] ダイアログボックスを閉じます。 追加または修正されたエントリが [E-mail Recipients] ペインに表示されます。
- ステップ5 [Apply]をクリックし、変更内容を実行コンフィギュレーションに保存します。

#### リモート SMTP サーバーの設定

特定のイベントに対する電子メール アラートおよび通知の送信先となるリモート SMTP サーバーを設定するには、次の手順を実行します。

## 手順

- ステップ1 [Configuration] > [Device Setup] > [Logging] > [SMTP] の順に選択します。
- **ステップ2** プライマリ SMTP サーバーの IP アドレスを入力します。
- **ステップ3** (任意) スタンバイ SMTP サーバーの IP アドレスを入力し、[Apply] をクリックして変更内容 を実行コンフィギュレーションに保存します。

## コンソール ポートへの syslog メッセージの送信

syslog メッセージをコンソール ポートに送信するには、次の手順を実行します。

### 手順

- ステップ1 次のいずれかのオプションを選択します。
  - [Home] > [Latest ASDM Syslog Messages] > [Configure ASDM Syslog Filters]
  - [Configuration] > [Device Management] > [Logging] > [Logging Filters]
- ステップ2 [Logging Destination] カラムでコンソールを選択し、[Edit] をクリックします。

[Edit Logging Filters] ダイアログボックスが表示されます。

ステップ3 すべてのイベント クラスまたは特定のイベント クラスのいずれかから syslog を選択して、コンソール ポートに送信する syslog メッセージを指定します。

## Telnet または SSH セッションへの syslog メッセージの送信

syslog メッセージを Telnet または SSH セッションに送信するには、次の手順を実行します。

#### 手順

ステップ1 次のいずれかのオプションを選択します。

• [Home] > [Latest ASDM Syslog Messages] > [Configure ASDM Syslog Filters]

#### • [Configuration] > [Device Management] > [Logging] > [Logging Filters]

**ステップ2** [Logging Destination] カラムの [Telnet and SSH Sessions] を選択し、[Edit] をクリックします。

20

[Edit Logging Filters] ダイアログボックスが表示されます。

- **ステップ3** すべてのイベント クラスまたは特定のイベント クラスのいずれかから syslog を選択して、 Telnet または SSH セッションに送信する syslog メッセージを指定します。
- **ステップ4** [Configuration] > [Device Management] > [Logging] > [Logging Setup] の順に選択して、現在の セッションのロギングだけをイネーブルにします。
- ステップ5 [Enable logging] チェックボックスをオンにし、[Apply] をクリックします。

# syslog メッセージの設定

## syslog メッセージの設定

syslog メッセージを設定するには、次の手順を実行します。

手順

- ステップ1 [Configuration] > [Device Management] > [Logging] > [Syslog Setup] の順に選択します。
- ステップ2 ファイル メッセージのベースとして使用する syslog サーバーのシステム ログ機能を選択します。デフォルトはLOCAL(4)20 です。これは、ほとんどの UNIX システムで必要となるコードです。ただし、ネットワークデバイス間では8つのファシリティが共用されているため、システム ログではこの値を変更しなければならない場合があります。
- **ステップ3** [Include timestamp in syslogs] チェックボックスをオンにして、送信される各 syslog メッセージ に日付と時刻を追加します。

[Timestamp Format] ドロップダウンを使用して、レガシー (mm: dd: yyyy hh: mm: ss) または RFC 5424 (yyyy: Dd: mmTHH: Mm: ssz) 形式を選択します。

- ステップ4 ログイン試行が失敗した場合に無効なユーザー名をsyslogメッセージに表示する場合は、[Hide username if its validity cannot be determined] チェックボックスをオフにします。デフォルト設定では、ユーザー名が無効な場合、または有効かどうか不明な場合、ユーザー名は非表示です。たとえば、ユーザーが誤ってユーザー名の代わりにパスワードを入力した場合、結果として生成されるsyslogメッセージで「ユーザー名」を隠すのが安全です。ログインに関するトラブルシューティングに役立てるために、無効なユーザー名を表示することもできます。
- **ステップ5** [Syslog ID] テーブルに表示する情報を選択します。使用可能なオプションは、次のとおりです。
  - [Syslog ID] テーブルにすべての syslog メッセージ ID を表示するように指定するには、 [Show all syslog IDs] を選択します。
  - [Syslog ID] テーブルに明示的にディセーブルにした syslog メッセージ ID だけを表示する ように指定するには、[Show disabled syslog IDs] を選択します。
  - [Syslog ID] テーブルにデフォルト値から変更された重大度を含む syslog メッセージ ID だ けを表示するように指定するには、[Show syslog IDs with changed logging] を選択します。

- ステップ6 [Syslog ID Setup] テーブルには、その設定内容に基づいて、syslog メッセージのリストが表示 されます。変更する個々のメッセージIDまたはメッセージIDの範囲を選択します。選択した メッセージIDは、ディセーブルにすることも、その重大度レベルを変更することもできます。 リストから複数のメッセージIDを選択する場合は、その範囲の先頭にあたるIDを選択し、 Shift キーを押しながらその範囲の最後にあたる ID をクリックします。
- ステップ7 syslog メッセージにデバイス ID が含まれるよう設定する場合は、[Advanced] をクリックします。

## syslog ID 設定の編集

syslog メッセージの設定を変更するには、次の手順を実行します。

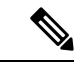

(注) [Syslog ID(s)] フィールドは表示専用です。この領域に表示される値は、[Syslog Setup] ペインに ある [Syslog ID] テーブルで選択されたエントリにより決まります。

#### 手順

- ステップ1 [Disable Message(s)] チェックボックスをオンにして、[Syslog ID(s)] リストに ID が表示されて いる syslog メッセージをディセーブルにします。
- ステップ2 [Syslog ID(s)] リストに表示される syslog メッセージ ID に送信するメッセージの重大度のロギ ング レベルを選択します。重大度レベルは次のように定義されています。
  - Emergency (レベル 0、システムが使用不能)
    - (注) 重要度レベル0を使用することはお勧めできません。
  - Alert (レベル1、即時対処が必要)
  - Critical (レベル2、クリティカル条件)
  - Error (レベル3、エラー条件)
  - Warning (レベル4、警告条件)
  - Notification (レベル 5、正常だが顕著な条件)
  - Informational (レベル6、情報メッセージのみ)
  - Debugging (レベル7、デバッグメッセージのみ)

22

ステップ3 [OK] をクリックして [Edit Syslog ID Settings] ダイアログボックスを閉じます。

## 非 EMBLEM 形式の syslog メッセージへのデバイス ID の出力

デバイス ID を非 EMBLEM 形式の syslog メッセージに含めるには、次の手順を実行します。

#### 手順

- ステップ1 [Enable syslog device ID] チェックボックスをオンにして、非 EMBLEM 形式の syslog メッセー ジすべてにデバイス ID が含まれるように指定します。
- ステップ2 次のいずれかのオプションを選択して、どのようなデバイス ID を使用するかを指定します。
  - •ASA のホスト名
  - ・インターフェイス IP アドレス

選択した IP アドレスに対応するインターフェイス名を、ドロップダウン リストから選択 します。

クラスタリングを使用する場合は、[In an ASA cluster, always use control's IP address for the selected interface] チェックボックスをオンにします。

• 文字列

英数字のユーザー定義文字列を入力します。

・ASA クラスタ名

ステップ3 [OK] をクリックして、[Advanced Syslog Configuration] ダイアログボックスを閉じます。

## syslog メッセージに日付と時刻を含める

syslog メッセージに日付と時刻を含めるには、次の手順を実行します。

## 手順

ステップ1 [Configuration] > [Device Management] > [Logging] > [Syslog Setup] の順に選択します。

ステップ2 [Syslog ID Setup] 領域で [Include timestamp in syslogs] チェックボックスをオンにします。

ステップ3 [Apply] をクリックして変更内容を保存します。

## syslog メッセージの無効化

指定した syslog メッセージをディセーブルにするには、次の手順を実行します。

- ステップ1 [Configuration] > [Device Management] > [Logging] > [Syslog Setup] の順に選択します。
- **ステップ2** テーブルからディセーブルにする syslog を選択して、[Edit] をクリックします。 [Edit Syslog ID Settings] ダイアログボックスが表示されます。
- **ステップ3** [Disable messages] チェックボックスをオンにし、[OK] をクリックします。

## syslog メッセージの重大度の変更

syslog メッセージの重大度を変更するには、次の手順を実行します。

## 手順

- ステップ1 [Configuration] > [Device Management] > [Logging] > [Syslog Setup] の順に選択します。
- ステップ2 重大度を変更する syslog をテーブルから選択して、[Edit] をクリックします。 [Edit Syslog ID Settings] ダイアログボックスが表示されます。
- ステップ3 適切な重大度を [Logging Level] ドロップダウン リストから選択し、[OK] をクリックします。

## スタンバイ装置の syslog メッセージのブロック

スタンバイ装置で特定のsyslogメッセージが生成されないようにするには、次の手順を実行します。

#### 手順

- ステップ1 [Configuration] > [Device Management] > [Logging] > [Syslog Settings] の順に選択します。
- **ステップ2** テーブルの syslog ID を選択し、[Edit] をクリックします。 [Edit Syslog ID Settings] ダイアログボックスが表示されます。
- **ステップ3** スタンバイ装置で syslog メッセージが生成されないようにするには、[Disable messages on standby unit] チェックボックスをオンにします。
- ステップ4 [OK] をクリックして、このダイアログボックスを閉じます。

## 非 EMBLEM 形式の syslog メッセージにデバイス ID を含める

デバイス ID を非 EMBLEM 形式の syslog メッセージに含めるには、次の手順を実行します。

24

### 手順

- ステップ1 [Configuration] > [Device Management] > [Logging] > [Syslog Setup] > [Advanced] > [Advanced] Syslog Configuration] の順に選択します。
- ステップ2 [Enable syslog device ID] チェックボックスをオンにします。
- **ステップ3** [Device ID] 領域で、[Hostname]、[Interface IP Address] または [String] オプションボタンをクリックします。
  - [Interface IP Address] オプションを選択した場合は、ドロップダウン リストで正しいイン ターフェイスが選択されていることを確認します。
  - •[String] オプションを選択した場合は、[User-Defined ID] フィールドにデバイス ID を入力 します。文字列の長さは、最大で 16 文字です。
  - (注) イネーブルにすると、EMBLEM 形式の syslog メッセージや SNMP トラップにデバ イス ID は表示されません。
- ステップ4 [OK] をクリックして、[Advanced Syslog Configuration] ダイアログボックスを閉じます。

## カスタム イベント リストの作成

イベントリストの定義には、次の3つの基準を使用します。

- •イベントクラス
- 重大度
- ・メッセージ ID

特定のロギングの宛先(SNMP サーバーなど)に送信するカスタムイベントリストを作成するには、次の手順を実行します。

## 手順

- ステップ1 [Configuration] > [Device Management] > [Logging] > [Event Lists] の順に選択します。
- ステップ2 [Add] をクリックして、[Add Event List] ダイアログボックスを表示します。
- ステップ3 イベントリストの名前を入力します。スペースは使用できません。
- ステップ4 [Add] をクリックして、[Add Class and SeverityFilter] ダイアログボックスを表示します。
- **ステップ5** ドロップダウン リストからイベント クラスを選択します。使用できるイベント クラスは、使用しているデバイス モードによって異なります。
- **ステップ6** ドロップダウンリストから重大度レベルを選択します。重大度レベルは次のとおりです。
  - Emergency (レベル 0、システムが使用不能)

(注) 重要度レベル0を使用することはお勧めできません。

- Alert (レベル1、即時対処が必要)
- Critical (レベル2、クリティカル条件)
- Error (レベル3、エラー条件)
- Warning (レベル 4、警告条件)
- Notification (レベル 5、正常だが顕著な条件)
- Informational (レベル 6、情報メッセージのみ)
- Debugging (レベル7、デバッグメッセージのみ)
- **ステップ7** [OK] をクリックして、[Add Event List] ダイアログボックスを閉じます。
- ステップ8 [Add] をクリックして、[Add Syslog Message ID Filter] ダイアログボックスを表示します。
- **ステップ9** フィルタに含める syslog メッセージ ID または syslog メッセージ ID の範囲(101001 ~ 199012 など)を入力します。
- **ステップ10** [OK] をクリックして、[Add Event List] ダイアログボックスを閉じます。 目的のイベントがリストに表示されます。

# ロギングフィルタの設定

## ロギングの宛先へのメッセージ フィルタの適用

ロギングの宛先にメッセージフィルタを適用するには、次の手順を実行します。

## 手順

- ステップ1 [Configuration] > [Device Management] > [Logging] > [Logging Filters] を選択します。
- ステップ2 フィルタを適用するロギングの宛先の名前を選択します。選択できるロギングの宛先は次のとおりです。
  - ASDM
  - ・コンソールポート
  - •電子メール
  - 内部バッファ
  - ・SNMP サーバー
  - Syslog サーバー

26

• Telnet または SSH セッション

このほか、2番目のカラム [Syslogs From All Event Classes] と3番目のカラム [Syslogs From Specific Event Classes] でも選択操作を行います。2番目のカラムでは、ロギングの宛先へのメッセージをフィルタリングする場合に使用する重大度やイベントクラスが表示される ほか、すべてのイベントクラスに対してロギングをディセーブルにするかを選択すること もできます。3番目のカラムには、選択したロギングの宛先へのメッセージをフィルタリ ングする場合に使用するイベントクラスが表示されます。

ステップ3 [Edit] をクリックして、[Edit Logging Filters] ダイアログボックスを表示します。フィルタを適用、編集、またはディセーブルにする手順については、ロギングフィルタの適用 (27 ページ)を参照してください。

## ロギング フィルタの適用

フィルタを適用するには、次の手順を実行します。

## 手順

- **ステップ1** 重大度レベルに基づいて syslog メッセージのフィルタリングを行う場合は、[Filter on severity] オプションを選択します。
- ステップ2 イベントリストに基づいて syslog メッセージのフィルタリングを行う場合は、[Use event list] オプションを選択します。
- ステップ3 選択した宛先に対するロギングをすべてディセーブルにする場合は、[Disable logging from all event classes] オプションを選択します。
- **ステップ4** [New] をクリックして、新しいイベントリストを追加します。イベントリストを新たに追加 する手順については、カスタムイベントリストの作成 (25ページ)を参照してください。
- **ステップ5** ドロップダウン リストからイベント クラスを選択します。使用できるイベント クラスは、使用しているデバイス モードによって異なります。
- **ステップ6** ドロップダウン リストから、ロギング メッセージの重大度レベルを選択します。重大度レベルは次のとおりです。
  - Emergency (レベル 0、システムが使用不能)
    - (注) 重要度レベル0を使用することはお勧めできません。
  - Alert (レベル1、即時対処が必要)
  - Critical (レベル2、クリティカル条件)
  - Error (レベル3、エラー条件)
  - Warning (レベル 4、警告条件)
  - Notification (レベル 5、正常だが顕著な条件)

- Informational (レベル 6、情報メッセージのみ)
- Debugging (レベル7、デバッグメッセージのみ)
- **ステップ7** [Add] をクリックして、イベントクラスおよび重大度レベルを追加し、[OK] をクリックします。

ダイアログボックスの上部には、フィルタに対して選択したロギングの宛先が表示されます。

## syslog メッセージ ID フィルタの追加または編集

syslog メッセージ ID フィルタを作成または編集する手順については、syslog ID 設定の編集 (22 ページ)を参照してください。

## メッセージ クラスと重大度フィルタの追加または編集

メッセージのフィルタリングに使用するメッセージクラスおよび重大度レベルを追加または編 集するには、次の手順を実行します。

#### 手順

- **ステップ1** ドロップダウン リストからイベント クラスを選択します。使用できるイベント クラスは、使用しているデバイス モードによって異なります。
- **ステップ2** ドロップダウン リストから、ロギング メッセージの重大度レベルを選択します。重大度レベルは次のとおりです。
  - Emergency (レベル 0、システムが使用不能)
    - (注) 重要度レベル0を使用することはお勧めできません。
  - Alert (レベル1、即時対処が必要)
  - Critical (レベル2、クリティカル条件)
  - Error (レベル3、エラー条件)
  - Warning (レベル 4、警告条件)
  - Notification (レベル 5、正常だが顕著な条件)
  - Informational (レベル 6、情報メッセージのみ)
  - Debugging (レベル7、デバッグメッセージのみ)

ステップ3 選択が終了したら、[OK] をクリックします。

28

## 指定した出力先へのクラス内のすべての syslog メッセージの送信

クラス内のすべてのsyslogメッセージを指定した出力先に送信するには、次の手順を実行します。

手順

- ステップ1 [Configuration] > [Device Management] > [Logging] > [Logging Filters] を選択します。
- ステップ2 指定した出力先の設定をオーバーライドするには、変更する出力先を選択してから [Edit] をクリックします。

[Edit Logging Filters] ダイアログボックスが表示されます。

ステップ3 [Syslogs from All Event Classes] または [Syslogs from Specific Event Classes] 領域のいずれかで設定を変更し、[OK] をクリックしてこのダイアログボックスを閉じます。

たとえば、重大度7のメッセージが内部ログバッファに送信されるように指定し、重大度3の haクラスのメッセージが内部ログバッファに送信されるように指定すると、後のコンフィギュ レーションが優先されます。

1 つのクラスが複数の出力先に送信されるように指定する場合は、出力先ごとに異なるフィル タリング オプションを選択します。

# syslog メッセージの生成レートの制限

syslog メッセージの生成レートを制限するには、次の手順を実行します。

## 手順

- ステップ1 [Configuration] > [Device Management] > [Logging] > [Rate Limit] を選択します。
- **ステップ2** レート制限を割り当てるロギングレベル(メッセージの重大度)を選択します。重大度レベル は次のように定義されています。
  - Emergency (レベル 0、システムが使用不能)
  - Alert (レベル1、即時対処が必要)
  - Critical (レベル2、クリティカル条件)
  - ・Error (レベル3、エラー条件)
  - Warning (レベル4、警告条件)
  - Notification (レベル 5、正常だが顕著な条件)
  - Informational (レベル 6、情報メッセージのみ)

• Debugging (レベル 7、デバッグ メッセージのみ)

- ステップ3 送信されるメッセージの数が [No of Messages] フィールドに表示されます。また、選択したロ ギング レベルで送信できるメッセージ数を制限する際の基準となる時間間隔(秒単位)が [Interval (Seconds)] フィールドに表示されます。テーブルからロギング レベルを選択し、[Edit] をクリックして [Edit Rate Limit for Syslog Logging Level] ダイアログボックスを表示します。
- **ステップ4** 以降の手順については、個々の syslog メッセージに対するレート制限の割り当てまたは変更 (30 ページ)を参照してください。

## 個々の syslog メッセージに対するレート制限の割り当てまたは変更

個々のsyslogメッセージにレート制限を割り当てる、またはメッセージごとにレート制限を変 更するには、次の手順を実行します。

### 手順

- ステップ1 特定の syslog メッセージにレート制限を割り当てる場合は、[Add] をクリックして、[Add Rate Limit for Syslog Message] ダイアログボックスを表示します。
- **ステップ2** 以降の手順については、syslogメッセージに対するレート制限の追加または編集(30ページ) を参照してください。
- ステップ3 特定の syslog メッセージに対するレート制限を変更する場合は、[Edit] をクリックして、[Edit Rate Limit for Syslog Message] ダイアログボックスを表示します。
- **ステップ4** 以降の手順については、syslog 重大度に対するレート制限の編集 (31 ページ) を参照してく ださい。

## syslog メッセージに対するレート制限の追加または編集

特定のsyslogメッセージに対するレート制限を追加または変更するには、次の手順を実行します。

#### 手順

- ステップ1 特定の syslog メッセージに対するレート制限を追加する場合は、[Add] をクリックして、[Add Rate Limit for Syslog Message] ダイアログボックスを表示します。特定の syslog メッセージに対 するレート制限を変更する場合は、[Edit] をクリックして、[Edit Rate Limit for Syslog Message] ダイアログボックスを表示します。
- ステップ2 レートを制限する syslog メッセージの ID を入力します。
- ステップ3 指定した時間内に送信できるメッセージの最大数を入力します。
- **ステップ4** 指定したメッセージのレートを制限する際の基準となる時間間隔を秒単位で入力し、[OK] を クリックします。

30

(注) メッセージ数を制限なしにする場合は、[Number of Messages] フィールドおよび [Time Interval] フィールドをともにブランクのままにします。

## syslog 重大度に対するレート制限の編集

指定した syslog 重大度のレート制限を変更するには、次の手順を実行します。

#### 手順

- **ステップ1** 指定した重大度で送信可能なメッセージの最大数を指定します。
- ステップ2 指定した重大度のメッセージに対するレートを制限する基準となる時間間隔を秒単位で入力 し、[OK] をクリックします。

選択したメッセージ重大度が表示されます。

(注) メッセージ数を制限なしにする場合は、[Number of Messages] フィールドおよび [Time Interval] フィールドをともにブランクのままにします。

## ダイナミックロギングのレート制限の割り当てまたは変更

使用されているリソース(ブロックサイズ)に基づいて、ロギングのレート制限を割り当てる ことができます。しきい値(割合)を指定することにより、syslogメッセージの生成レートが 制限されます。さらに、ブロックサイズの使用率がしきい値を超えたときに生成されるメッ セージの数を定義できます。

### 手順

- **ステップ1** [設定(Configuration)]>[デバイス管理(Device Management)]>[ロギング(Logging)]>[レート制限(Rate Limit)] の順に選択します。
- ステップ2 [ダイナミックロギングのレート制限(Rate Limits for Dynamic Logging)] で以下を指定します。
  - [ブロック(Block)]:動的レート制限をトリガーするしきい値として機能する空きブロックの割合を指定します。
  - [メッセージ制限(Message Limit)]:動的レート制限で許可されるメッセージの数を指定 します。デフォルト値は10です。

**ステップ3** [Apply] をクリックします。

ステップ4 保存した値を変更するには、新しい値を入力して [適用 (Apply)] をクリックします。

ステップ5 ダイナミックロギングのレート制限を無効にするには、フィールドを空白のままにします。

# ログのモニタリング

ロギングステータスの監視については、次のコマンドを参照してください。

• [Monitoring] > [Logging] > [Log Buffer] > [View]

このペインでは、ログバッファを表示できます。

• [Monitoring] > [Logging] > [Real-Time Log Viewer] > [View]

このペインでは、リアルタイムのログを表示できます。

• [Tools] > [Command Line Interface]

このペインでは、さまざまな非インタラクティブコマンドを発行し、結果を表示することができます。

# ログ ビューアを使用した syslog メッセージのフィルタリング

Real-Time Log Viewer および Log Buffer Viewer の任意のカラムに対応する1つ以上の値に基づいて、syslog メッセージをフィルタリングできます。

ログ ビューアのいずれかを使用して syslog メッセージをフィルタリングするには、次の手順 を実行します。

#### 手順

- **ステップ1** 次のいずれかのオプションを選択します。
  - [Monitoring] > [Logging] > [Real-Time Log Viewer] > [View]
  - [Monitoring] > [Logging] > [Log Buffer] > [View]
- **ステップ2** [Real-Time Log Viewer] または [Log Buffer Viewer] ダイアログボックスのいずれかで、ツール バーの [Build Filter] をクリックします。
- ステップ3 [Build Filter] ダイアログボックスで、syslog メッセージに適用するフィルタリング基準を指定 します。
  - a) [Date and Time] 領域で、リアルタイム、特定時刻、時間範囲の3つのオプションから1つ を選択します。特定時刻を選択した場合は、数値を入力してドロップダウンリストから時 または分を選択し、時刻を指定します。時間範囲を選択した場合、[Start Time] フィールド のドロップダウン矢印をクリックすると、カレンダーが表示されます。ドロップダウンリ ストから開始日と開始時刻を選択し、[OK] をクリックします。[End Time] フィールドのド ロップダウン矢印をクリックすると、カレンダーが表示されます。ドロップダウンリスト から終了日と終了時刻を選択し、[OK] をクリックします。
  - b) [Severity] フィールドに有効な重大度を入力します。または、[Severity] フィールドの右側で [Edit] アイコンをクリックします。フィルタリングする重大度をリストでクリックします。重大度1~7を含めるには、[All] をクリックします。[OK] をクリックして、これら

32

の設定を [Build Filter] ダイアログボックスに表示します。使用する正しい入力形式に関す る詳細な情報については、[Severity] フィールドの右側にある [Info] アイコンをクリックし ます。

- c) [Syslog ID] フィールドに有効な syslog ID を入力します。または、[Syslog ID] フィールドの 右側の [Edit] アイコンをクリックします。ドロップダウンリストからフィルタ対象の条件 を選択し、[Add] をクリックします。[OK] をクリックして、これらの設定を [Build Filter] ダイアログボックスに表示します。使用する正しい入力形式に関する詳細な情報について は、[Syslog ID] フィールドの右側にある [Info] アイコンをクリックします。
- d) [Source IP Address] フィールドに有効な送信元 IP アドレスを入力するか、または [Source IP Address] フィールドの右側で [Edit] アイコンをクリックします。単一の IP アドレスまたは IP アドレスの特定の範囲を選択し、[Add] をクリックします。特定の IP アドレスまたは IP アドレスの範囲を除外するには、[Do not include (exclude) this address or range] チェックボッ クスをオンにして、[OK] をクリックし、[Build Filter] ダイアログボックスにこれらの設定 を表示します。使用する正しい入力形式に関する詳細な情報については、[Source IP Address] フィールドの右側にある [Info] アイコンをクリックします。
- e) [Source Port] フィールドに有効な送信元ポートを入力するか、または [Source Port] フィールドの右側の [Edit] アイコンをクリックします。ドロップダウンリストからフィルタ対象の条件を選択し、[Add] をクリックします。[OK] をクリックして、これらの設定を [Build Filter] ダイアログボックスに表示します。使用する正しい入力形式に関する詳細な情報については、[Source Port] フィールドの右側にある [Info] アイコンをクリックします。
- f) [Destination IP Address] フィールドに有効な宛先 IP アドレスを入力するか、または[Destination IP Address] フィールドの右側で [Edit] アイコンをクリックします。単一の IP アドレスまたは IP アドレスの特定の範囲を選択し、[Add] をクリックします。特定の IP アドレスまたは IP アドレスの範囲を除外するには、[Do not include (exclude) this address or range] チェックボックスをオンにします。[OK] をクリックして、これらの設定を [Build Filter] ダイアログボックスに表示します。使用する正しい入力形式に関する詳細な情報については、[Destination IP Address] フィールドの右側にある [Info] アイコンをクリックします。
- g) [Destination Port] フィールドに有効な宛先ポートを入力するか、または [Destination Port] フィールドの右側の [Edit] アイコンをクリックします。ドロップダウン リストからフィル タ対象の条件を選択し、[Add] をクリックします。[OK] をクリックして、これらの設定を [Build Filter] ダイアログボックスに表示します。使用する正しい入力形式に関する詳細な 情報については、[Destination Port] フィールドの右側にある [Info] アイコンをクリックしま す。
- h) [Description] フィールドにフィルタリングテキストを入力します。このテキストには、正 規表現を含む、1つ以上の文字からなる任意の文字列を指定できます。ただし、セミコロ ンは有効な文字ではありません。また、この設定では大文字と小文字が区別されます。複 数のエントリを指定する場合は、カンマで区切ります。
- i) [OK]をクリックして、指定したフィルタリング設定をログビューアの[Filter By] ドロップ ダウンリストに追加します。フィルタ文字列は特定の形式に従います。FILTER:プレフィッ クスは、[Filter By] ドロップダウン リストに表示されるすべてのカスタム フィルタを示し ます。このフィールドにはランダムなテキストを入力することもできます。

次の表に、使用される形式の例を示します。

| Build Filter の例                          | フィルタ文字列形式                                     |
|------------------------------------------|-----------------------------------------------|
| Source IP = 192.168.1.1 または 0.0.0.0      | FILTER: srcIP=192.168.1.1,0.0.0.0;srcPort=67; |
| Source Port = $67$                       |                                               |
| Severity = Informational                 | FILTER: sev=6;dstIP=1.1.1.1-1.1.10;           |
| Destination IP = $1.1.1.1 \sim 1.1.1.10$ |                                               |
| 725001 ~ 725003 の範囲外の syslog ID          | FILTER: sysID=!725001-725003;                 |
| Source IP = 1.1.1.1                      | FILTER: srcIP=1.1.1.1;descr=Built outbound    |
| Description = Built outbound             |                                               |

- ステップ4 [Filter By] ドロップダウン リストの設定の1つを選択し、ツールバーの [Filter] をクリックして、syslog メッセージをフィルタリングします。この設定は、これ以降のすべての syslog メッセージにも適用されます。すべてのフィルタをクリアするには、ツールバーにある [Show All] をクリックします。
  - (注) [Build Filter] ダイアログボックスを使用して指定したフィルタは保存できません。これらのフィルタは、そのフィルタが作成された ASDM セッションのみで有効です。

# フィルタリング設定の編集

[Build Filter] ダイアログボックスを使用して作成したフィルタリング設定を編集するには、次の手順を実行します。

#### 手順

次のいずれかのオプションを選択します。

- [Filter By] ドロップダウンリストで変更を入力して、フィルタを直接修正します。
- [Filter By] ドロップダウンリストでフィルタを選択し、[Build Filter] をクリックして [Build Filter] ダイアログボックスを表示します。[Clear Filter] をクリックして、現在のフィルタ設 定を削除し、新しい値を入力します。それ以外の場合は、表示された設定を変更して[OK] をクリックします。
  - (注) これらのフィルタリング設定は、[Build Filter] ダイアログボックスで定義され たフィルタのみに適用されます。

34

• ツールバーの [Show All] をクリックすると、フィルタリングが停止し、すべての syslog メッセージが表示されます。

# ログ ビューアを使用した特定のコマンドの発行

いずれかのログビューアを使用して、ping、traceroute、whois、および dns lookup コマンドを 発行できます。

これらのコマンドのいずれかを実行するには、次の手順を実行します。

#### 手順

- ステップ1 次のいずれかのオプションを選択します。
  - [Monitoring] > [Logging] > [Real-Time Log Viewer] > [View]
  - [Monitoring] > [Logging] > [Log Buffer] > [View]
- ステップ2 [Real-Time Log Viewer] または [Log Buffer] ペインから [Tools] をクリックし、実行するコマン ドを選択します。または、表示された特定のsyslogメッセージを右クリックしてコンテキスト メニューを表示し、実行するコマンドを選択します。

[Entering command] ダイアログボックスが表示され、選択したコマンドが自動的にドロップダウン リストに表示されます。

ステップ3 選択した syslog メッセージの送信元 IP アドレスまたは宛先 IP アドレスのいずれかを [Address] フィールドに入力し、[Go] をクリックします。

指定した領域にコマンド出力が表示されます。

**ステップ4** [Clear] をクリックして出力を削除し、実行する別のコマンドをドロップダウン リストから選択します。必要に応じてステップ3を繰り返します。完了したら [Close] をクリックします。

# ロギングの履歴

表 3: ロギングの履歴

| 機能名                        | プラット<br>フォームリ<br>リース | 説明                                                                                     |
|----------------------------|----------------------|----------------------------------------------------------------------------------------|
| Logging                    | 7.0(1)               | さまざまな出力先を経由して ASA ネットワーク ロギング情報を提供しま<br>す。ログ ファイルを表示して保存するオプションも含まれています。               |
|                            |                      | 次の画面が導入されました。[Configuration]>[Device Management]>[Logging] > [Logging Setup]。          |
| レート制限                      | 7.0(4)               | syslog メッセージが生成されるレートを制限します。                                                           |
|                            |                      | 次の画面が変更されました。[Configuration]>[Device Management]>[Logging] > [Rate Limit]。             |
| ロギングリスト                    | 7.2(1)               | さまざまな基準(ロギング レベル、イベント クラス、およびメッセージ<br>ID)でメッセージを指定するために他のコマンドで使用されるロギング リ<br>ストを作成します。 |
|                            |                      | 次の画面が変更されました。[Configuration]>[Device Management]>[Logging] > [Event Lists]。            |
| セキュアロギング                   | 8.0(2)               | リモート ロギング ホストへの接続に SSL/TLS を使用するように指定しま<br>す。このオプションは、選択されたプロトコルが TCP の場合にだけ有効で<br>す。  |
|                            |                      | 次の画面が変更されました。[Configuration]>[Device Management]>[Logging] > [Syslog Server]。          |
| ロギング クラス                   | 8.0(4), 8.1(1)       | ロギング メッセージの ipaa イベント クラスに対するサポートが追加されま<br>した。                                         |
|                            |                      | 次の画面が変更されました。[Configuration]>[Device Management]>[Logging] > [Logging Filters]。        |
| ロギングクラスと保存さ<br>れたロギング バッファ | 8.2(1)               | ロギング メッセージの dap イベント クラスに対するサポートが追加されま<br>した。                                          |
|                            |                      | 保存されたロギングバッファ(ASDM、内部、FTP、およびフラッシュ)を<br>クリアする追加サポート。                                   |
|                            |                      | 次の画面が変更されました。[Configuration]>[Device Management]>[Logging] > [Logging Setup]。          |
| パスワードの暗号化                  | 8.3(1)               | パスワードの暗号化に対するサポートが追加されました。                                                             |

I

36

I

| 機能名               | プラット<br>フォームリ<br>リース | 説明                                                                                                    |
|-------------------|----------------------|----------------------------------------------------------------------------------------------------|
| ログビューア            | 8.3(1)               | 送信元 IP アドレスおよび宛先 IP アドレスがログ ビューアに追加されました。                                                                                                    |
| 拡張ロギングと接続ブ<br>ロック | 8.3(2)               | TCPを使用するようにsyslogサーバーを設定すると、syslogサーバーを使用<br>できない場合、ASA はサーバーが再び使用可能になるまで syslog メッセー<br>ジを生成する新しい接続をブロックします(たとえば、VPN、ファイア<br>ウォール、カットスループロキシ接続)。この機能は、ASA のロギング<br>キューがいっぱいのときにも新しい接続をブロックするように拡張されま<br>した。接続は、ロギングキューがクリアされると再開されます。                      |
|                   |                      | この機能は、Common Criteria EAL4+ への準拠のために追加されました。必要でない限り、syslogメッセージを送受信できない場合でも接続を許可することを推奨します。接続を許可するには、[Configuration] > [Device Management] > [Logging] > [Syslog Servers] ペインで [Allow user traffic to pass when TCP syslog server is down] チェックボックスをオンにします。 |
|                   |                      | 414005、414006、414007、414008の各 syslogメッセージが導入されました。                                                                                                    |
|                   |                      | 変更された ASDM 画面はありません。                                                                                                    |
| syslog メッセージのフィ   | 8.4(1)               | 次のサポートが追加されました。                                                                                                    |
| ルタリングとソート         |                      | <ul> <li>・さまざまなカラムに対応する複数のテキスト文字列に基づく syslog メッ<br/>セージ フィルタリング。</li> </ul>                                                                                                    |
|                   |                      | ・カスタム フィルタの作成。                                                                                                    |
|                   |                      | <ul> <li>メッセージのカラムによるソート。詳細については、『ASDM 構成ガ<br/>イド』を参照してください。</li> </ul>                                                                                                    |
|                   |                      | この機能は、すべての ASA バージョンと相互運用性があります。                                                                                                    |
|                   |                      | 次の画面が変更されました。                                                                                                    |
|                   |                      | [Monitoring] > [Logging] > [Real-Time Log Viewer] > [View] <sub>o</sub>                                                                                                    |
|                   |                      | [Monitoring] > [Logging] > [Log Buffer Viewer] > [View] <sub>o</sub>                                                                                                    |
| クラスタ              | 9.0(1)               | ASA 5580 および 5585-X のクラスタリング環境での syslog メッセージ生成<br>のサポートが追加されました。                                                                                                    |
|                   |                      | 次の画面が変更されました。[Configuration] > [Logging] > [Syslog Setup] > [Advanced] > [Advanced Syslog Configuration]。                                                                                                    |

I

| 機能名                              | プラット<br>フォームリ<br>リース | 説明                                                                                                    |
|----------------------------------|----------------------|----------------------------------------------------------------------------------------------------|
| スタンバイ装置の syslog<br>のブロック         | 9.4(1)               | フェールオーバーコンフィギュレーションのスタンバイ装置で特定のsyslog<br>メッセージの生成をブロックするためのサポートを追加しました。                                                                                                    |
|                                  |                      | 次の画面が変更されました。[Configuration]>[Device Management]>[Logging]<br>>[Syslog Setup]。                                                                                             |
| syslog サーバーのセキュ<br>アな接続のための参照 ID | 9.6(2)               | TLS クライアント処理は、RFC 6125 のセクション6に定義されるサーバー<br>ID の検証ルールをサポートするようになりました。ID 検証は、syslog サー<br>バー サーバーへの TLS 接続の PKI 確認中に実行されます。提示された ID<br>が設定されたリファレンス ID と一致しない場合、接続を確立できません。 |
|                                  |                      | 次のページが変更されました。[ASDM Configuration] > [Remote Access VPN]<br>>[Advanced] および[Configuration] > [Device Management] > [Logging] > [Syslog<br>Servers -> Add or Edit]          |
| syslog サーバーでの IPv6<br>アドレスのサポート  | 9.7(1)               | TCP と UDP 経由で syslog を記録、送信、受信するために、syslog サーバーを IPv6 アドレスで設定できるようになりました。                                                                                                  |
|                                  |                      | 次の画面が変更されました。[Configuration] > [Device Management] ><br>[Logging] > [Syslog Servers] > [Add Syslog Server]                                                                 |
| syslog のループバック イ<br>ンターフェイス サポート | 9.18(2)              | ループバック インターフェイスを追加して、syslog に使用できるようにな<br>りました。                                                                                                    |
|                                  |                      | 新規/変更されたコマンド: interface loopback、logging host                                                                                                    |

38

翻訳について

このドキュメントは、米国シスコ発行ドキュメントの参考和訳です。リンク情報につきましては 、日本語版掲載時点で、英語版にアップデートがあり、リンク先のページが移動/変更されている 場合がありますことをご了承ください。あくまでも参考和訳となりますので、正式な内容につい ては米国サイトのドキュメントを参照ください。